# **Finance overview**

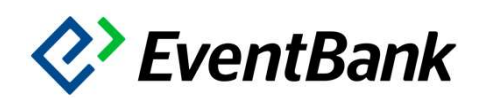

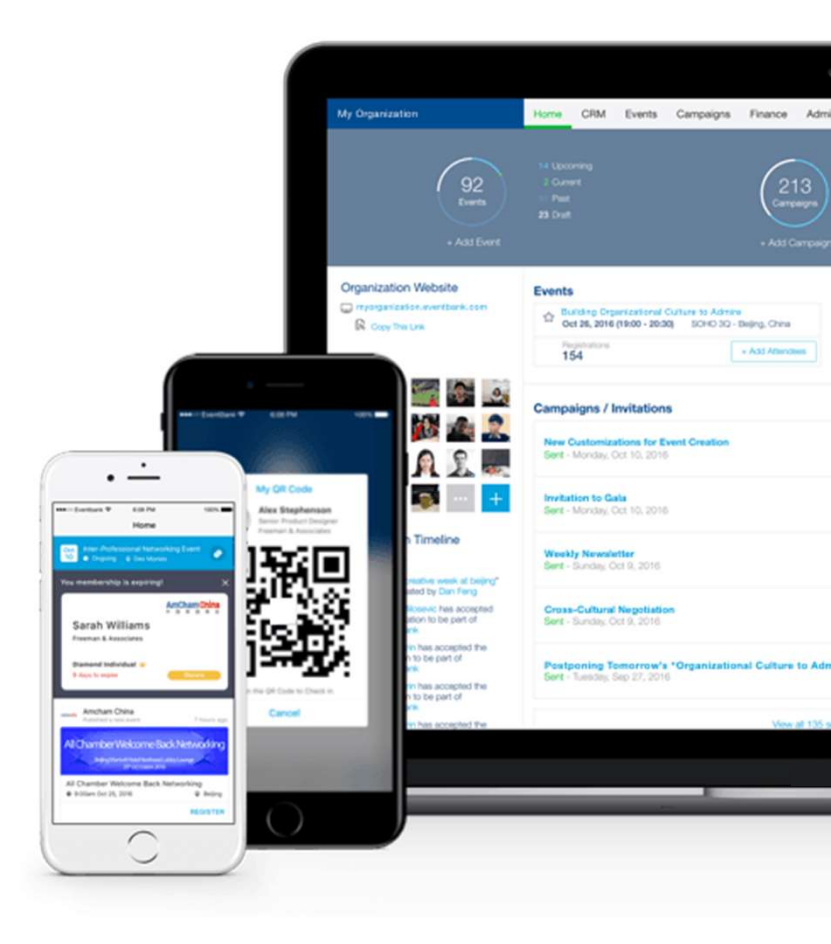

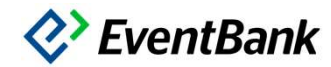

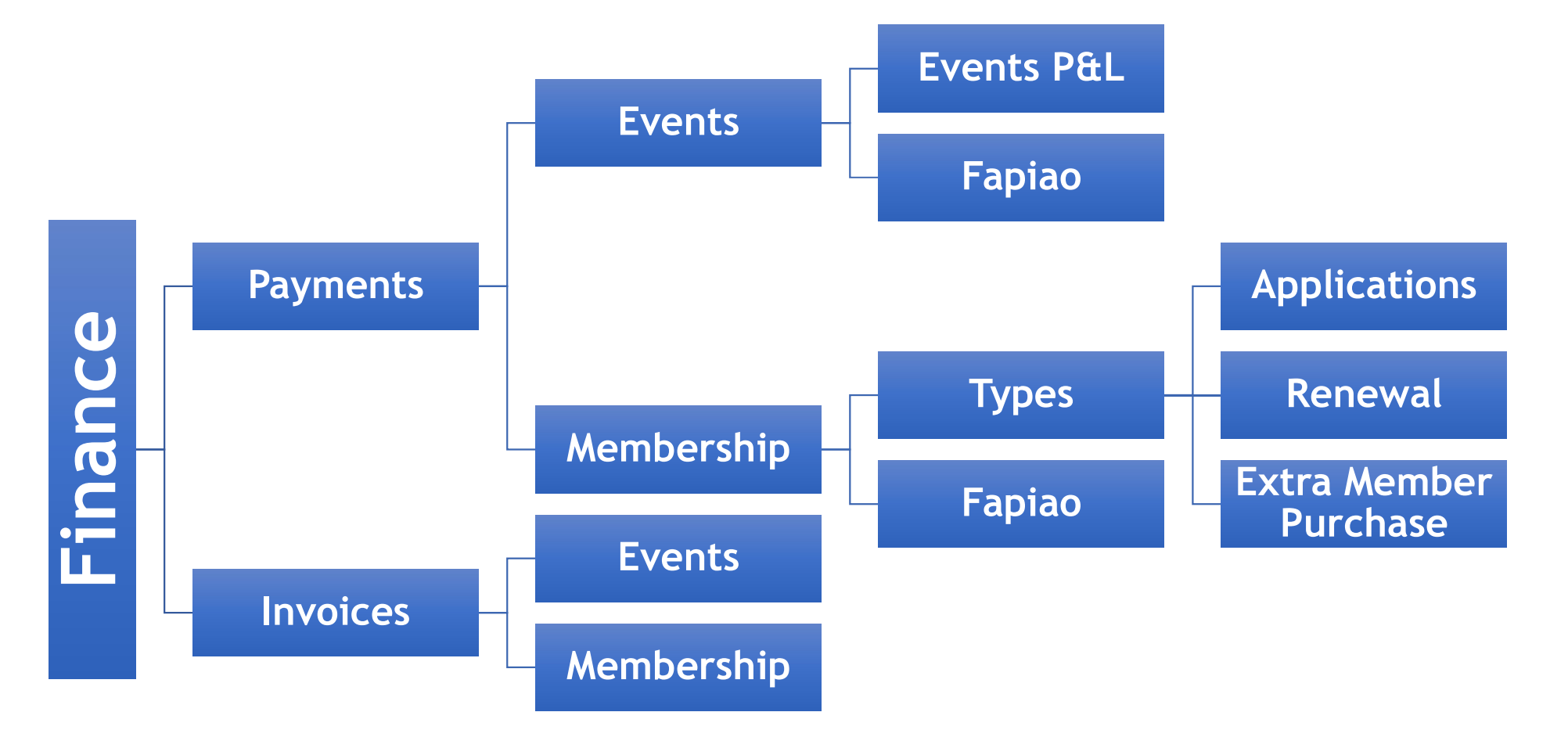

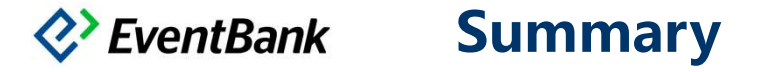

# **General Information About Event & Membership**

- ✓ Setup for receiving payment
- ✓ Event Profit & Loss

# Invoices

✓ Invoice information setting

# **Refund Procedure**

- ✓ Make the transaction void
- Email to EventBank with details

# Fapiao

- ✓ EventBank service fee fapiao requests
- ✓ Event attendee fapiao feature

# **Payment Procedure**

- ✓ Setup bank details for funds transfer
- ✓ Payment plan
- ✓ Payment procedure

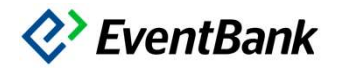

- Setup for Events and Membership
- Events Profit and Loss

# **SetUp Your Payment Options For Events**

## **Setup Your Payment Options For Events**

When building an Event, go to "Event Settings" >" Payment Options"

| Menu >              | ★ Draft   08/16捷会易培训班 ~                                                                          |                                                                                                    |  |  |  |  |  |  |  |
|---------------------|--------------------------------------------------------------------------------------------------|----------------------------------------------------------------------------------------------------|--|--|--|--|--|--|--|
| Event Dashboard     | General Settings Payment Options Registration Form                                               |                                                                                                    |  |  |  |  |  |  |  |
| م Team & Planner    |                                                                                                  |                                                                                                    |  |  |  |  |  |  |  |
| 01. Setup           |                                                                                                  |                                                                                                    |  |  |  |  |  |  |  |
| C Event Settings    | Select Payment Methods                                                                           |                                                                                                    |  |  |  |  |  |  |  |
| 逦 Tickets & Coupons | No payment method (This is a free event, you will still be able to create several tickets types) |                                                                                                    |  |  |  |  |  |  |  |
| 02. Publish         | Allow Online Payment     Allow Payment hy Rapid Transfer                                         | Allow Payment by Cheek                                                                                                    |  |  |  |  |  |  |  |
| 1 Content           | Give the details for your preferred bank account for payment *                                   | Give details for check payment "                                                                                                    |  |  |  |  |  |  |  |
| Ε Layout & Design   |                                                                                                  |                                                                                                    |  |  |  |  |  |  |  |
| 03. Promote         | Supported Currencies and Cards                                                                   |                                                                                                    |  |  |  |  |  |  |  |
| Invitation List     | Select Currency                                                                                  | 武室      公告      公告      公告      公告      公告      な      し      な      し      し |  |  |  |  |  |  |  |
|                     |                                                                                                  | PayPal                                                                                                    |  |  |  |  |  |  |  |

# **EventBank** SetUp Your Payment Options For Memberships

### **Setup Your Payment Options For Memberships**

Please go to "Membership" > "Setup" > "Settings" > "Payment Options"

| Cebex                                                                                         | Home CRM Events                         | Campaigns Membership Fir                            | nance Admin                                            | ∆ <b>*</b> Ø ~                |
|-----------------------------------------------------------------------------------------------|-----------------------------------------|-----------------------------------------------------|--------------------------------------------------------|-------------------------------|
| Deshboard<br>View a brief overview of all your<br>memberships                                 |                                         |                                                     |                                                        | Save                          |
| 요, <b>Members</b><br>Oversee, filter and export your member list                              | Content Information                     |                                                     |                                                        |                               |
| ► Membership Manager 110<br>Manage applications, members approval                             | Public Contact                          | Each membership that you c<br>make available below. | reate and make available to the public will use the sa | ime payment settings that you |
| and renewals  Finance View all examples to and the base                                       | Payment Options<br>Membership Directory | Select the Membership Cu                            | rrencies Available for Payments                        |                               |
| Setup                                                                                         |                                         | US Dollar                                           | X                                                      |                               |
| Control settings, membership types,<br>application form and import process                    | /                                       | Chinese RMB                                         | ×                                                      |                               |
| Settings<br>Control content, the application form                                             |                                         | Euro                                                | ×                                                      |                               |
| payment and renewal options                                                                   |                                         | Hong Kong Dollar                                    | ×                                                      |                               |
| Membership Types                                                                              |                                         | British Pound                                       | ×                                                      |                               |
| types                                                                                         |                                         | Malaysian Ringgit                                   | ×                                                      |                               |
| Application Form                                                                              |                                         | South Korean Won                                    | ×                                                      |                               |
| information                                                                                   |                                         | Add another currency                                | •                                                      |                               |
| Import Process<br>Import membership, view import<br>history, error reports, and import status |                                         | Select the Payment Metho                            | ds Available                                           |                               |
|                                                                                               |                                         | Allow Online Payment                                |                                                        |                               |

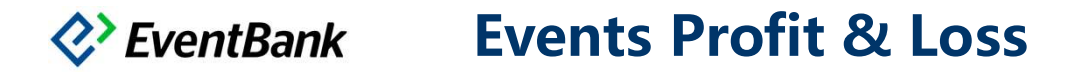

### **Overview whole Events Profit & Loss**

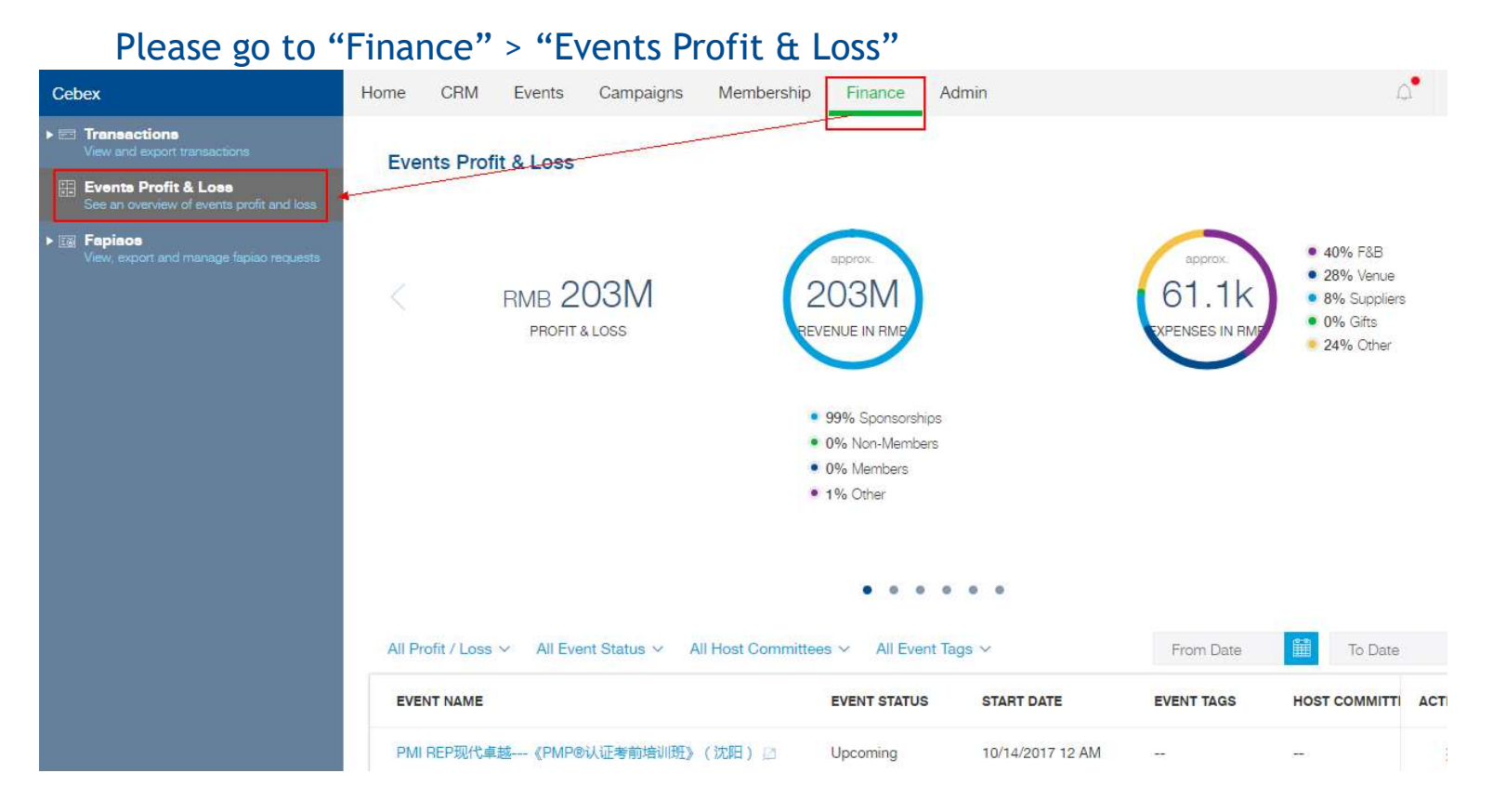

# *EventBank* Add The Extra Revenues and Expenses

## **Add Revenues and Expenses**

Please go to "Events" > Choose the Event > "Finance" > "Add Revenue" or "Add Expenses"

| Menu <              | Home CRM Events Campaigns Membership Finance Admin |
|---------------------|----------------------------------------------------|
| 측. Team & Planner   | Profit & Loss Transactions                         |
| 01. Setup           |                                                    |
| C Event Settings    | Profit & Loss                                      |
| 逦 Tickets & Coupons |                                                    |
| 02. Publish         | O (O) (O)                                          |
| 🗊 Content           | PROFIT & LOSS REVENUE EXPENSES                     |
| 🔁 Layout & Design   | Revenue +Add Revenue                               |
| 03. Promote         |                                                    |
| 🖆 Invitation List   | Member negisirations                               |
| ⊠ Event Campaigns   | Non-Member Registrations                           |
| 04. Manage          | Expenses +Add Expense                              |
|                     | F&B                                                |
| 🖽 Onsite Toolkit    | Venue                                              |
| Finance             | ✓ Get Eventbank                                    |

# EventBank Invoices Setting Invoice information

• Finance > Finance Setting

| Invoices       View, export and manage invoices       Finance Settings         Payments       View, export and manage payments         View, export and manage payments       Company & Billing information                                                                                                    | Cebex                                                                                                    | Home | CRM                                                                                                    | Events                                                                                                    | Campaigns                                                                                                    | Membership                                                                                                 | Finance         | Admin         |
|----------------------------------------------------------------------------------------------------|----------------------------------------------------------------------------------------------------|------|----------------------------------------------------------------------------------------------------|----------------------------------------------------------------------------------------------------|----------------------------------------------------------------------------------------------------|----------------------------------------------------------------------------------------------------|-----------------|---------------|
| Wey, export thick manage explosive explosion     Events Profit & Loss     Company Particle     Company Policy     Enter the information you would like to appear in the header of all invoices and receipts.     Official Company Name*     接会易CEBEX     Billing Address*     中国北京上海中国北京朝阳区光华路9号光华路SOHO2期D3-1     邮编: 100020     Guanghua Road SOHO 2-D, 3-1, Chaoyang, Beijing     Invoice Prefix*     Invoice Due Period*     30 days net     Send invoices to online purchasers automatically     @ Send invoices to online purchasers automatically     Company Policy | <ul> <li>Invoices<br/>View, export and manage invoices</li> <li>Payments<br/>View, export and manage payments</li> <li>Fapiaos<br/>View, export and manage fapiao requests</li> <li>Events Profit &amp; Loss<br/>Size an overview of events profit and loss</li> <li>Finance Settings<br/>Manage invoice / receipt configurations</li> </ul> | Fina | Ince Set<br>Company<br>Enter the i<br>一Official C<br>捷会易C<br>中国北京<br>邮编:10<br>Guanghu<br>「INV<br>「INV<br>「INV<br>「INV<br>「INV<br>「INV<br>「Send」<br>Compan | tings<br><b>A Billing inf</b><br>information y<br>comany Name '<br>EBEX<br>ddress *<br>上海中国北<br>00020<br>ua Road SOF<br>Prefix *<br>Due Period *<br>net<br>ate invoices<br>receipts for a<br>y Policy | formation<br>ou would like to a<br>京朝阳区光华路9<br>10 2-D, 3-1, Chao<br>for orders automa<br>to online purchase<br>ill completed payn | ppear in the header<br>与光华路SOHO2期<br>byang, Beijing<br>tically<br>ers automatically<br>nents automatically | of all invoices | and receipts. |

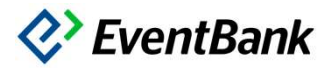

# Refund

# **Refund Policy**

If when creating your event, under Event Settings > Payment Options you have indicated under "Refund Policy" that refund requests are accepted... [note: refund policy appears in confirmation email after completing an event registration]

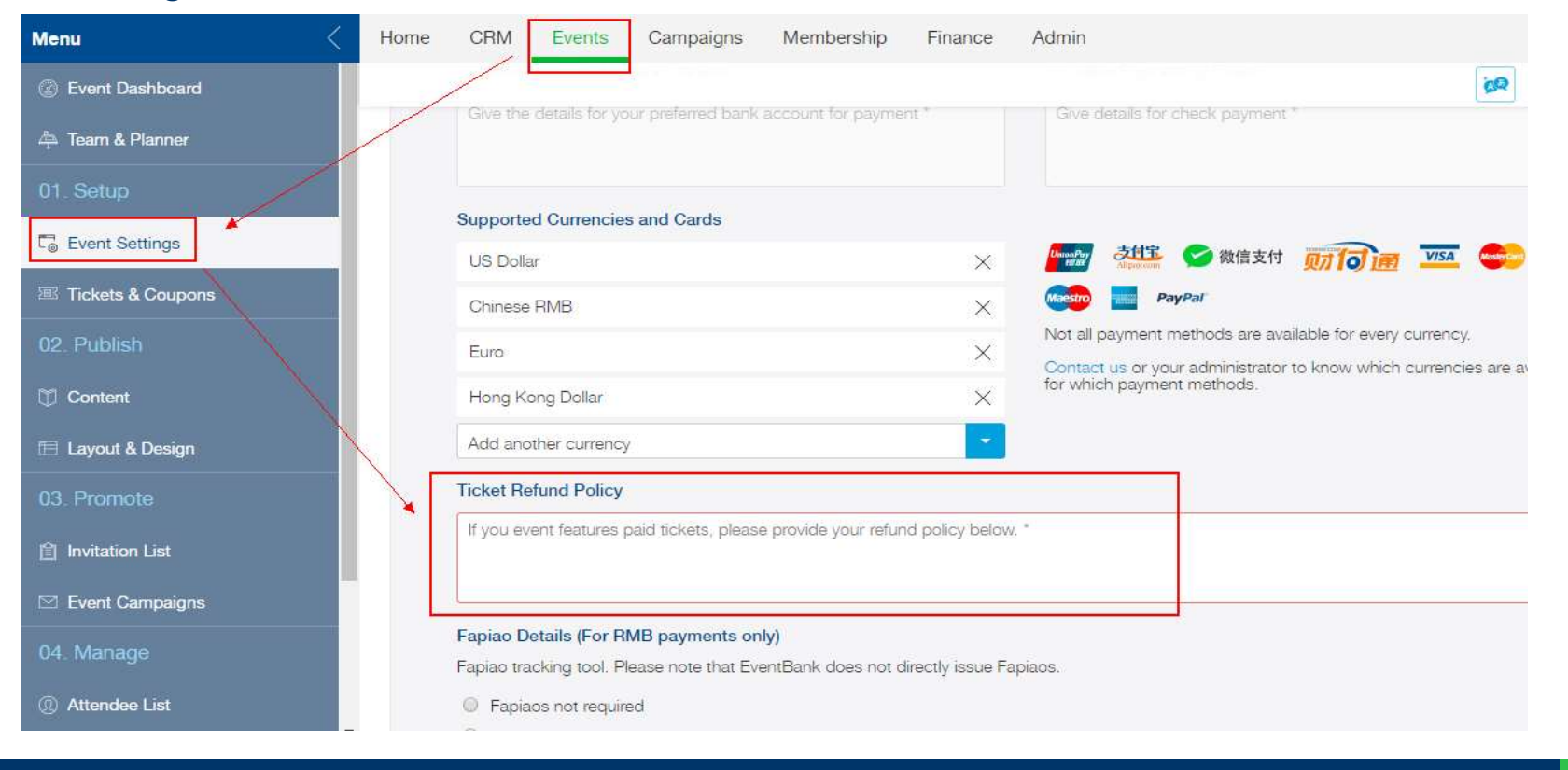

EventBank
The Type of Refund

# A Full Refund

Void transaction > Email to <u>Finance@eventbank.com</u> with details list below,

Event ID:

Order ID/Registration ID:

Date:

Amount:

Gateway:

# A Partial Refund

Email to <u>Finance@eventbank.com</u> with details list below, Event ID: Order ID/Registration ID: Date: Amount: Gateway:

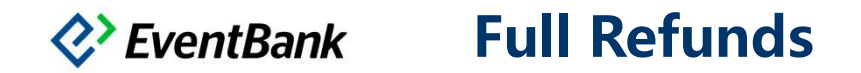

#### Void the transaction on the platform

#### I. A Full Refund

If your client or attendee ask for a full refund. Please void the transaction on platform first.

On the section "Finance" > "Events", and move your cursor to Transaction. Click on "Void Transaction" in order to ensure that your data is accurate and matches your accounting records.

| 04. Manage       | 35015 | 05/08/2017 10:58 AM | Valid | 182332 | Amy LIU           | Cash          | AXE       |                       |
|------------------|-------|---------------------|-------|--------|-------------------|---------------|-----------|-----------------------|
|                  | 35016 | 05/08/2017 10:58 AM | Valid | 182333 | Ellen WANG        | Cash          |           | w Transaction Details |
| 🗉 Onsite Toolkit | 34457 | 05/05/2017 6:17 PM  | Valid | 180754 | Ekaterina Vaulina | Credit Card   |           | d Transaction         |
| Finance          | 31921 | 04/12/2017 2:01 PM  | Valid | 167216 | Ekaterina Vaulina | Bank Transfer | Eventbank | 1                     |

Email <u>finance@eventbank.com</u> with the following information:

- Attendee's name
- Payment Date & Gateway
- Event ID & Order ID
- Refund Amount

# **EventBank** Partial Refunds

#### Void the transaction on the platform

#### II. A Partial Refund

If your client or attendee ask for a partial refund. Please **DO NOT** void the transaction on platform. Just email finance@eventbank.com with the same details what mentioned below,

#### Send a Refund Request

Email <u>finance@eventbank.com</u> with the following information:

- Attendee's name
- Payment Date & Gateway
- Event ID & Order ID
- Refund Amount

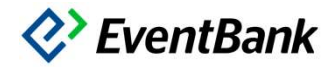

# Fapiao

# EventBank Fapiao Tracking Tool

EventBank provides an optional Fapiao Tracking Tool for transactions related to events and memberships:

- > Allows event attendees and members to submit their Fapiao details information.
- > Allows you to track and update the status for each Fapiao request.

#### How to enable the Fapiao tracking tool:

- Go to Event Settings > Payment Options (after selecting RMB currency)
- Customize your Fapiao preferences
- Note: EventBank does not issue Fapiaos.

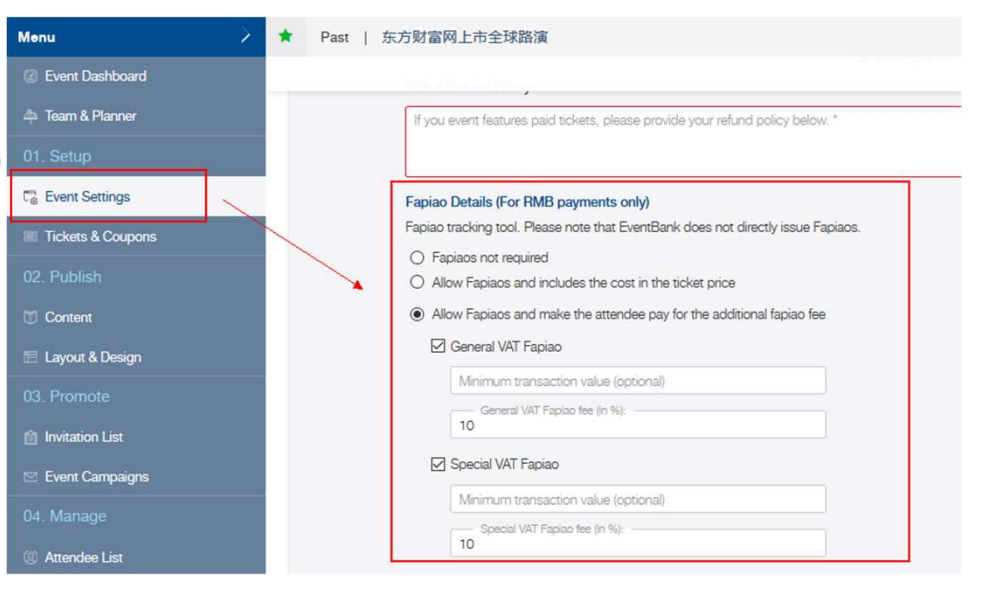

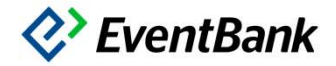

# **Payment Procedure**

# *EventBank* The Gateway charge rate and EB service fee

# **Payment Methods and Charge**

| OFFLINE                                                                                                    | ONLINE Gateway transaction fee                                                                                                    |                   |                        |                  |                                   |                    |                                                           |
|----------------------------------------------------------------------------------------------------|----------------------------------------------------------------------------------------------------|-------------------|------------------------|------------------|-----------------------------------|--------------------|-----------------------------------------------------------|
| 1. Cash or check<br>[at door]<br>This option needs to be                                                                                                    | <ul> <li><b>1.Online Payment</b></li> <li>WeChat Pay, Alipay, Paypal, Union Pay,<br/>International Credit cards</li> <li>Automatic update for the payment status</li> <li>Fees deducted from online payment</li> </ul> |                   | Alipay                 | WeChat<br>Pay    | Union<br>Pay<br>Cards<br>(Yeepay) | Paypal             | Braintree                                                 |
| Ticket price<br><b>2. Bank transfer</b><br><b>[instructions in the</b>                                                                                                    |                                                                                                    | Mainland<br>China | 1.5%per<br>transaction | 0.6%             | 0.4% per<br>transacti<br>on       | 4.4%+0.3USD        | 4.4%+2.35H<br>KD<br>Per<br>transaction                    |
| <ul> <li>For the above two methods,</li> <li>payment is sent directly to the</li> <li>bank account set by the client.</li> <li>EventBank service</li> <li>Gateway transaction</li> </ul> | <ul> <li>* Breakdown of fees</li> <li>EventBank service fee: 2% for Total Amount</li> </ul>                                                                                                    | APAC              | Not<br>available       | Not<br>available | Not<br>available                  | 4.4%+2.35HK<br>D   | (HKD)<br>3.4%+2.35H<br>KD<br>(non-HKD)<br>4.4%2.35HK<br>D |
|                                                                                                    | Gateway transaction fee                                                                                                    | Untied<br>States  | Not<br>available       | Not<br>available | Not<br>available                  | 4.4%+0.3USD        | (USD)<br>2.9%+0.3usd<br>(non-USD)<br>3.9%+0.3US<br>D      |
| Note: Payment status processed through a compared on the EventBank platform                                                                                                    | ough Offline payment methods will have to be manually                                                                                                    | *All j            | fees submitted         | to variations    | depending or                      | n the gate way pla | tform.                                                    |

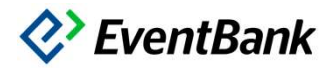

# **Payment Procedure**

### **Choose a Payment Plan**

After your first event, you may contact EventBank Finance department(<u>finance@eventbank.com</u>) and choose between the 2 below options

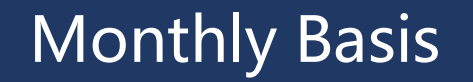

• At 1<sup>st</sup> or **23<sup>rd</sup> per month**, EventBank will email you with a payout summary in 2 working days. After received your confirmation. The payment will be in

process.

# **Event Basis**

• After **each event**, EventBank will email you with a payout summary in 2 working days. After received your confirmation, the payment will be in process.

# **EventBank Event fees transfer procedure**

### **Event Basis Payment Procedure**

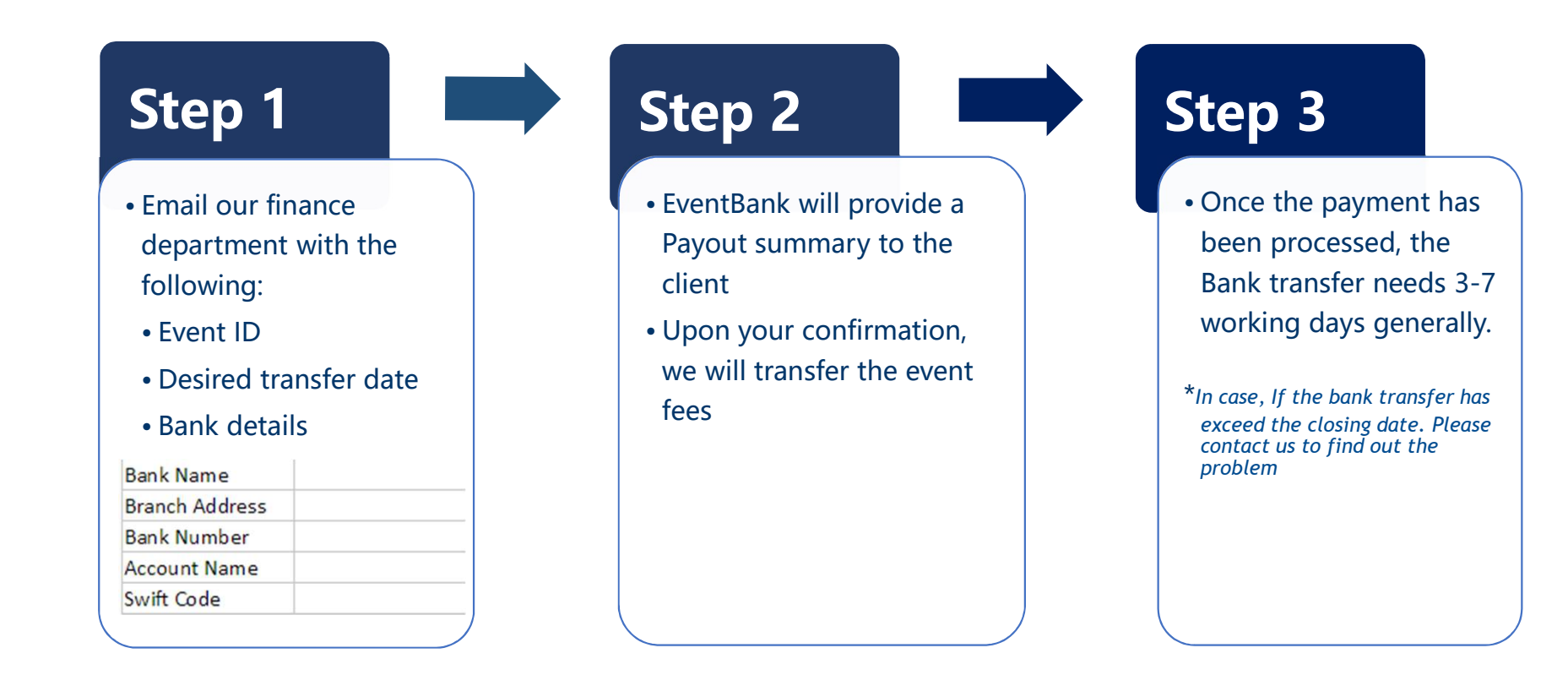

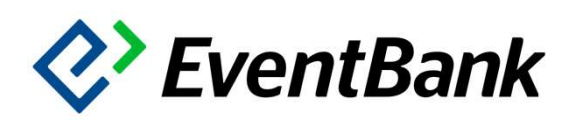

Finance@eventbank.com Support@eventbank.com Eventbank.cn

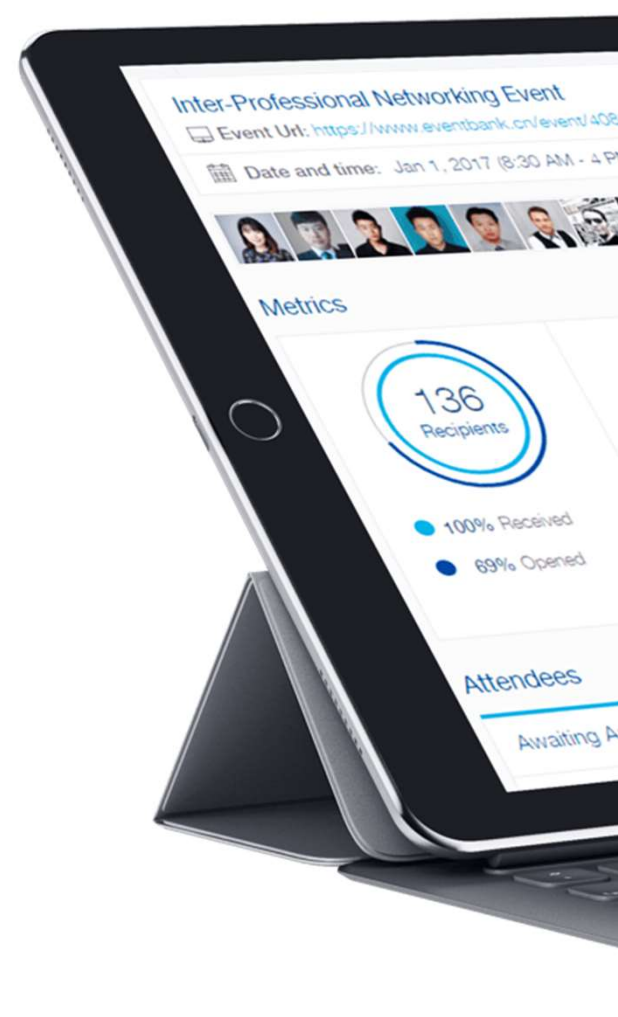